## Intégrer une vidéo dans un article depuis You Tube

## A. Copier le code correspondant à la vidéo

| <ul> <li>2:42/4:13</li> <li>E # []</li> </ul>                                                                                                    |                                                                                                    |
|----------------------------------------------------------------------------------------------------|----------------------------------------------------------------------------------------------------|
| <ol> <li>Pont Tacoma - Résonance mécanique</li> </ol>                                                                                                    | 1 : Cliquer sur "Partager"                                                                                                    |
| ElectronDZ · 105 vidéos<br>S'abonner 1 312<br>J'aime A propos de Partager Ajouter à Ilui<br>Partager cette vidéo Intégrer E-moii<br>(iframe width="640" height="480" src="//www.youtube.com<br>/embed/uhWQ5zr5 xc?rel=0" frameborder="0" allowfullscreen>                                                                                                    | <ul> <li>2 : Puis sur "Intégrer"</li> <li>3 : sélectionner la taille de la vidéo (la largeur maximale d'une vidéo est d'environ 700 pixels pour un article para anagéré)</li> </ul> |
| Taille de la vidéo       640 × 480         Taille de la vidéo       640 × 480         Tricher les suggestions de vidéos à la fin de la lecture         Adix       ie mode de confidentialité avancé [?]         Utiliser l'ancien code d'intégration [?]                                                                                                    | 4 : Décocher les options<br>suivantes (évite notamment<br>les suggestions d'autres<br>vidéos à la fin du film)                                                                      |
| B. Coller ce code dans l'article                                                                                                    | <b>5</b> : <b>Copier</b> le code situé dans le cadre (ici en bleu)                                                                                                    |
| Contenu       Publication         Titre (*)       Résistance d'une structure         Image: Source of the structure       Image: Source of the structure         Image: Source of the structure       Image: Source of the structure                                                                                                    | ource" ( <i>correspond</i><br>a page)<br>us souhaitez                                                                                                    |
| Titre (*) Résistance d'une structure                                                                                                    |                                                                                                    |
| Image: Source     Image: Source     Imag                                                                                                    |                                                                                                    |
| <pre>     content of the second second secon</pre> | Coller le code source     Avant la suite de l'article                                                                                                    |
| <p< th=""><th>n-</th></p<>                                                                                                    | n-                                                                                                    |

Sortir du code source en cliquant de nouveau sur "Source", puis "Valider" l'article.